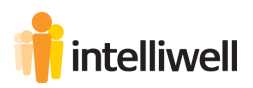

# Getting started with Intelliwell Informant

Create Custom Setting for Informant Start Scheduled Jobs Customize Page Layout for Account Assign Custom Object Permissions Assign licences

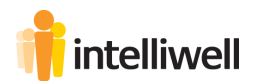

# **Create Custom Setting for Informant**

Setup > Custom Settings

A new Custom Settings file named "Default" needs to be created.

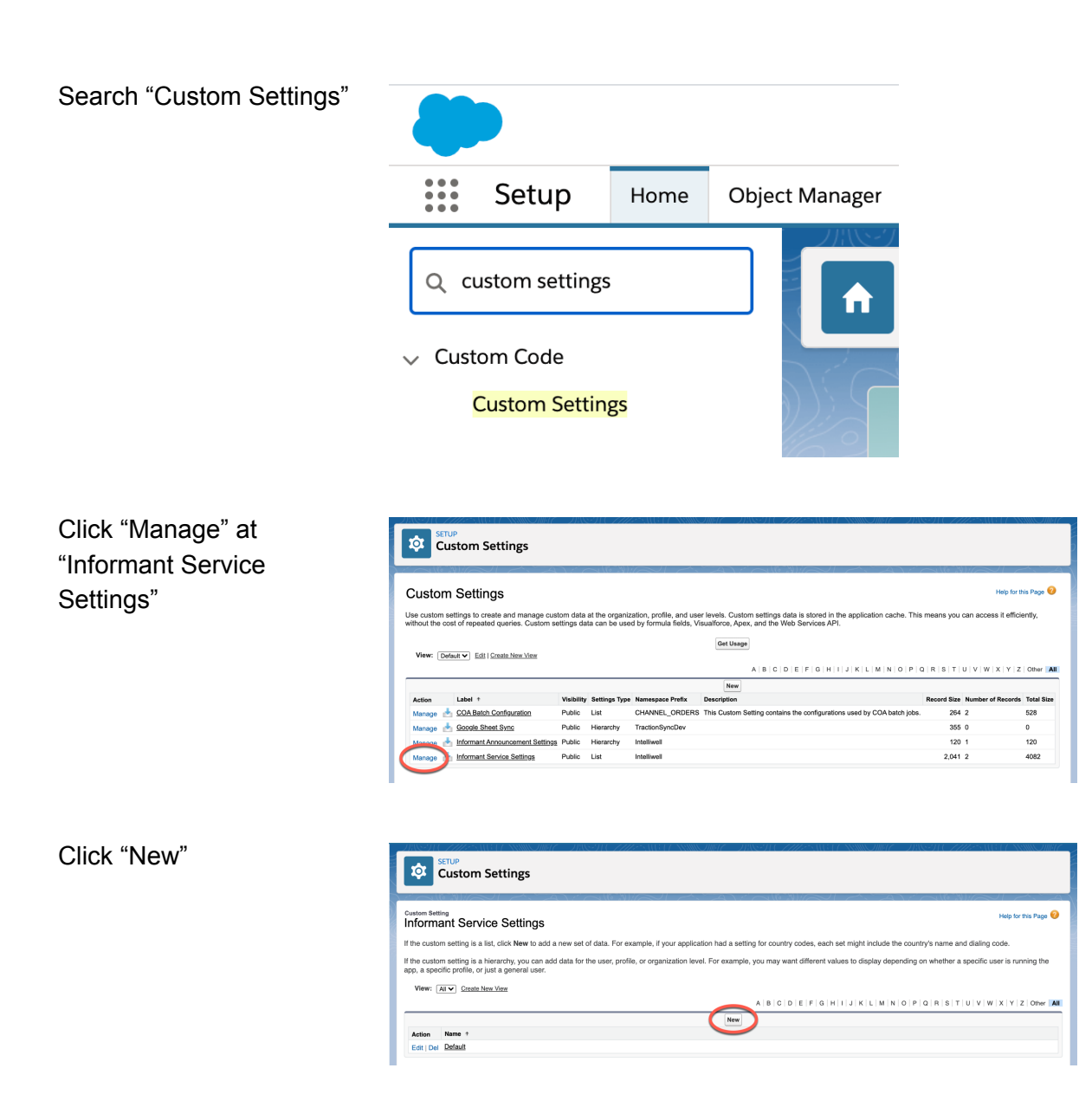

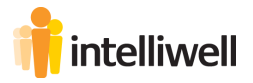

Name it "Default"

NOTE: Exact spelling with a capital "D" and lower case "efault"

Save

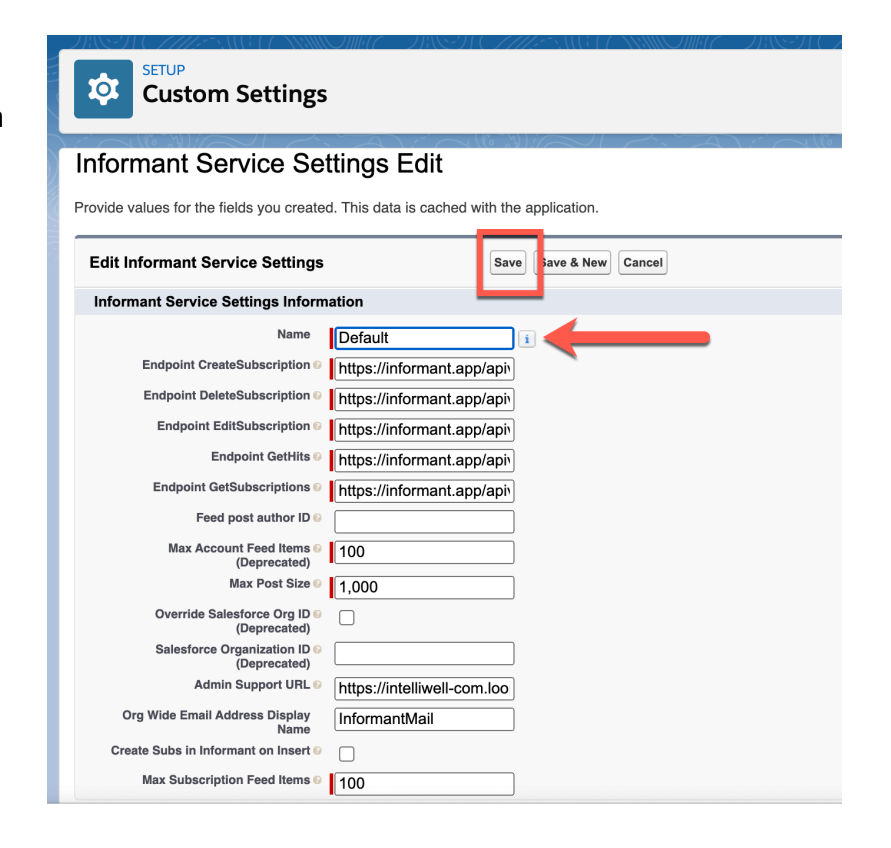

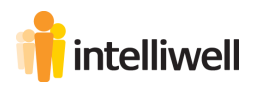

## **Start Scheduled Jobs**

The new Scheduled Jobs is necessary and will collect new posts automatically.

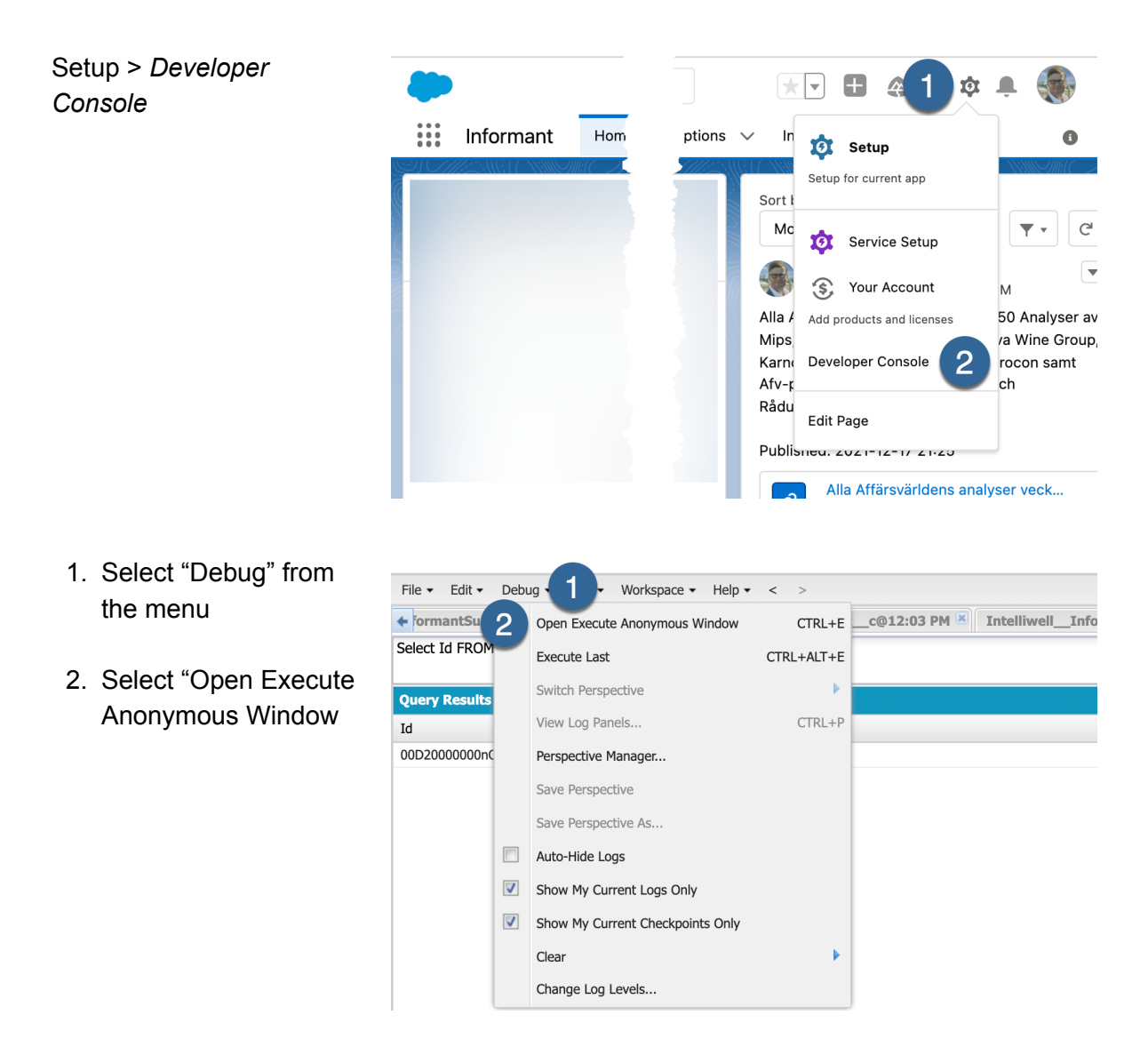

Enter this code exactly

Intelliwell.InformantJob j = new Intelliwell.InformantJob(); System.schedule('Informant Feed Update 0', '0 0 \* \* \* ?', j); System.schedule('Informant Feed Update 20', '0 20 \* \* \* ?', j); System.schedule('Informant Feed Update 40', '0 40 \* \* \* ?', j);

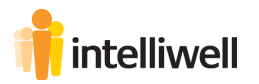

Highlight the Code

Click "Execute Highlighted"

#### Enter Apex Code

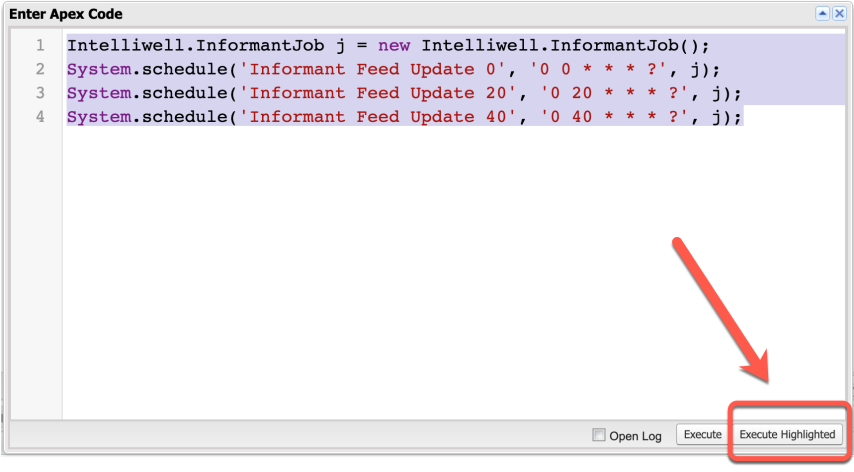

#### Check the result

Setup > type "Jobs" > select "Scheduled Jobs"

| •                                    | Q Search Setup                                                            |                                   |                                     | xv 🗉 🕽 ? 🔕 🖲 🌒                                 |
|--------------------------------------|---------------------------------------------------------------------------|-----------------------------------|-------------------------------------|------------------------------------------------|
| Setup Home Object M                  | Manager 🗸                                                                 |                                   |                                     |                                                |
| Q jobs 2                             | Scheduled Jobs                                                            | niet i nanionine dans             |                                     |                                                |
| ✓ Jobs<br>Apex Flex Queue            | All Scheduled Jobs                                                        |                                   | SW 11177917787                      | Help for this Page 🥹                           |
| Apex <mark>Jobs</mark>               | The All Scheduled Jobs page lists all of the jobs scheduled by your users | Multiple job types may display on | this page. You can delete scheduled | jobs if you have the permission to do so.      |
| Background Jobs                      | View: All Scheduled Jobs  View View                                       |                                   |                                     |                                                |
| Bulk Data Load Jobs                  | Action Job Name +                                                         | A I                               | S C D E F G H I J K L M             | N 0 P Q H S I 0 V W X Y Z Other All            |
| Scheduled Jobs 3                     | Del CHANNEL ORDERS.COA. CustomerOrderProductBatch 0 0 *** ?               | 11/10                             | 2018, 9:48 AM 12/20/2021, 12:00 PM  | 12/20/2021, 1:00 PM Scheduled Apex             |
|                                      | Del Informant Feed Update 0                                               | 8/28/2                            | 017, 8:33 AM 12/20/2021, 12:00 PM   | 12/20/2021, 1:00 PM Scheduled Apex             |
| Didn't find what you're looking for? | Del Informant Feed Update 20                                              | 8/28/2                            | 017, 8:33 AM 12/20/2021, 11:20 AM   | 12/20/2021, 12:20 PM Scheduled Apex            |
| Try using Global Search.             | Del Informant Feed Update 40                                              | 8/28/2                            | 017, 8:33 AM 12/20/2021, 11:40 AM   | 12/20/2021, 12:40 PM Scheduled Apex            |
|                                      | Del Metalytics Data Loader Job for Org : 00D20000000005a                  | 6/12/2                            | 021, 6:46 AM 12/20/2021, 1:47 AM    | 12/21/2021, 1:47 AM Autonomous Data Loader Job |
|                                      |                                                                           |                                   |                                     |                                                |

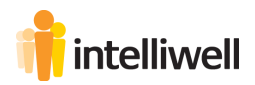

# **Customize Page Layout for Account**

Setup > Objects and Fields > Object Manager > Account > Page Layout

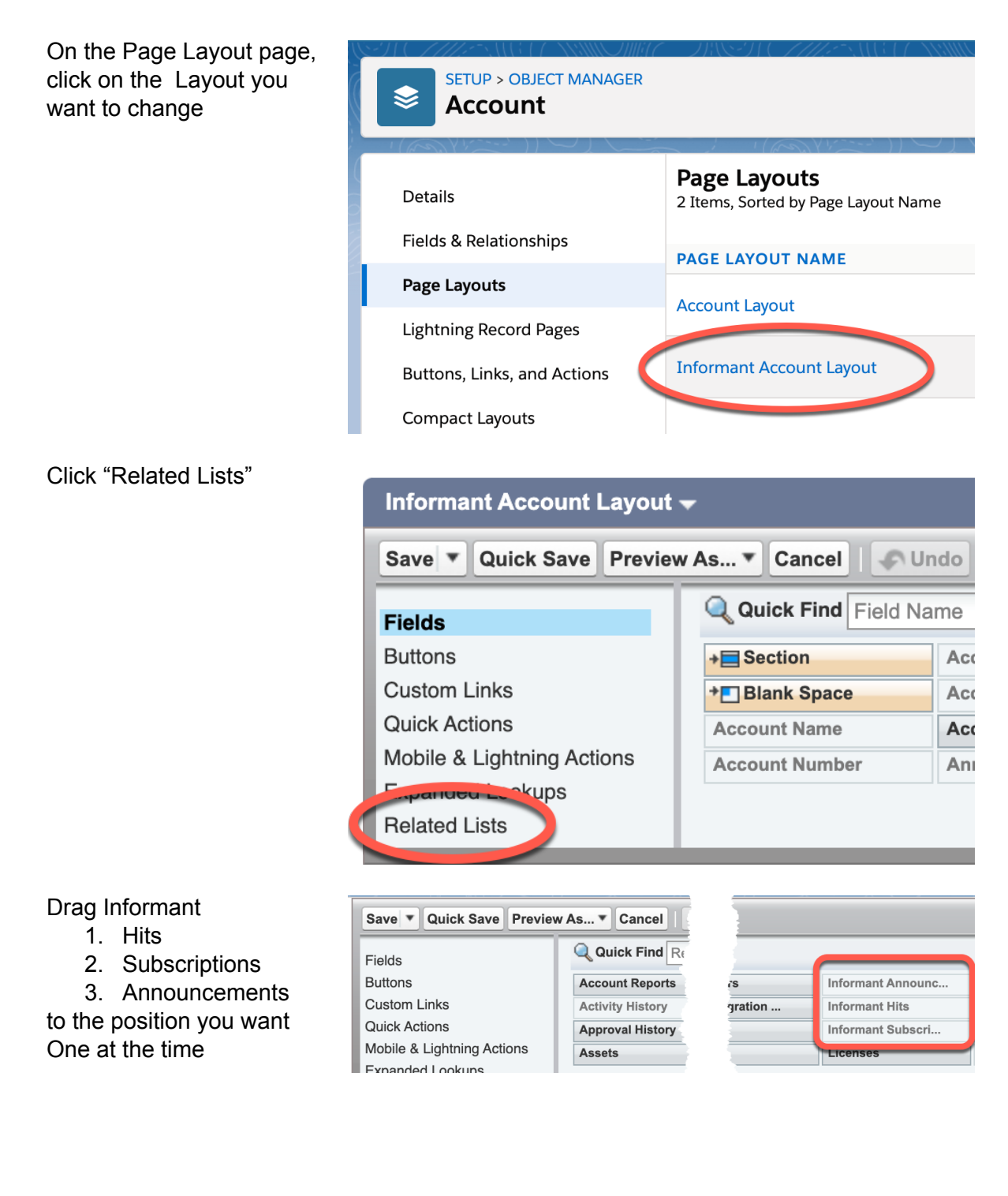

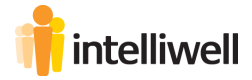

For each list click the tool icon and select your preferred settings

NOTE:

The following settings are examples. You can make your own setting.

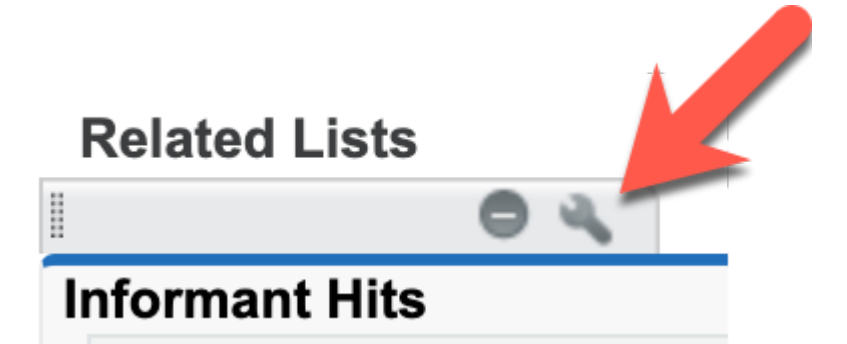

| Related List Prop                                                                                                    | erties - Informar                                             | nt Hits            |                                                                                                    |         | × |
|----------------------------------------------------------------------------------------------------|---------------------------------------------------------------|--------------------|----------------------------------------------------------------------------------------------------|---------|---|
|                                                                                                    |                                                               |                    |                                                                                                    | Help    | 0 |
| Columns                                                                                                    |                                                               |                    |                                                                                                    |         | - |
| Select fields to displa                                                                                                    | ay on the related list.                                       | You can            | also re-order the selected fields.                                                                                |         |   |
| Available Fields<br>Created By<br>Created By Alias<br>Hit ID<br>Hit Inserted (Depre<br>Hit Inserted Date<br>Informant Hit ID<br>Last Activity Date<br>Last Modified By | ecated)                                                       | Add<br>Remove      | Selected Fields<br>Created Date<br>Hit Content<br>Hit Link<br>Informant Subscription<br>Improve this subscription | Up<br>I |   |
| Sort By:<br>Apply column infor<br>Buttons                                                                                                    | Created Date<br>Ascending<br>Descending<br>rmation to other p | age layo<br>Cancel | vuts:                                                                                                    |         | Ŧ |
| Related List Prope                                                                                                    | erties - Informar                                             | nt Hits            |                                                                                                    |         | × |
|                                                                                                    |                                                               |                    |                                                                                                    | Help    | 0 |
| Columns                                                                                                    |                                                               |                    |                                                                                                    |         | + |
| Buttons                                                                                                    |                                                               |                    |                                                                                                    |         | - |
| Standard Buttons:<br>Select standard butto<br>New<br>Change Owner                                                                                                    | ons to display on the                                         | related li         | ist.                                                                                                    |         |   |

| ок | Cancel | <b>Revert to Defaults</b> |
|----|--------|---------------------------|
|    |        |                           |

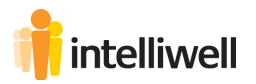

| <u>p</u> (?) |
|--------------|
|              |
|              |
|              |
|              |
|              |
|              |
|              |
|              |
|              |
|              |
|              |
|              |
|              |
|              |
|              |
|              |
|              |
|              |
| <u>p</u> 🕜   |
| l            |
|              |
|              |
|              |
|              |
|              |
|              |
|              |
|              |
|              |
|              |
|              |
|              |
|              |
|              |
|              |
|              |
|              |

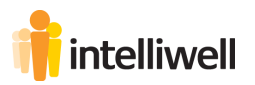

|                                                                                                    |                                                                                                  |                            |                                                                  | <u>Help</u> 🕜   |
|----------------------------------------------------------------------------------------------------|--------------------------------------------------------------------------------------------------|----------------------------|------------------------------------------------------------------|-----------------|
| Columns                                                                                                    |                                                                                                  |                            |                                                                  |                 |
| Select fields to d                                                                                                    | isplay on the related list                                                                       | t. You can                 | also re-order the selected fields.                               |                 |
| Available Fie<br>Created By<br>Created By All<br>Created Date<br>Informant Ann<br>Last Modified<br>Last Modified<br>Record ID<br>Sort By: | Ids<br>ias<br>bouncement ID<br>By<br>By Alias<br>Date<br>-Default<br>© Ascending                 | Add<br>Remove              | Selected Fields<br>User<br>Channels<br>Recipient Email Addresses | Up<br>V<br>Down |
|                                                                                                    | O Descending                                                                                     |                            |                                                                  |                 |
| Apply column i<br>Buttons                                                                                                    | O Descending                                                                                     | Cancel                     | Revert to Defaults                                               |                 |
| Apply column i<br>Buttons<br>related List Pi                                                                                              | O Descending<br>information to other p<br>OK<br>roperties - Informa                              | Cancel                     | Revert to Defaults                                               |                 |
| Apply column i<br>Buttons<br>lelated List Pi                                                                                              | O Descending<br>information to other p<br>Οκ<br>roperties - Informa                              | Cancel                     | uncements                                                        | E<br>Heip Q     |
| Apply column i<br>Buttons<br>Related List Pi<br>Columns                                                                                   | Oescending<br>information to other p<br>Οκ<br>roperties - Informa                                | Cancel                     | Revert to Defaults                                               | н<br>Нер (2     |
| Apply column i<br>Buttons<br>related List Pr<br>Columns<br>Buttons                                                                        | O Descending                                                                                     | Cancel                     | Revert to Defaults                                               | E<br>Heip 🥑     |
| Apply column i<br>Buttons<br>Columns<br>Buttons<br>Standard Butto<br>Select standard                                                      | O Descending<br>information to other p<br>OK<br>roperties - Informa<br>buttons to display on the | Cancel nt Anno e related I | Nuts:<br>Revert to Defaults<br>uncements                         | E<br>Heip ?     |

Chatter is selected as default-value. To change default settings type "Custom Settings" in the Quich Find box and click "Manage Informant Announcement Settings"

### NOTE: If you want to use the Email option you need to set up an Organization-Wide Address. Please refer to your Salesforce Manual.

Recipients will be alerted via Email independently from Chatter.

Quick tips: Set Up Organization-Wide Email Addresses

- From Setup, enter Organization-Wide Addresses in the Quick Find box, then select Organization-Wide Addresses.
- To manage organization-wide addresses, use the available options.

To use an organization-wide address, send an email from Salesforce and choose your organization-wide address from the drop-down list.

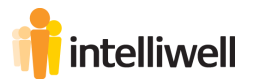

SAVE

|   | Informant Account Layout 🗸                                                                 |                         |                                                                |    |  |  |  |  |
|---|--------------------------------------------------------------------------------------------|-------------------------|----------------------------------------------------------------|----|--|--|--|--|
|   | Save V Quek Save Prev                                                                      | iew                     | As 🔻 Cancel   📣 Un                                             | do |  |  |  |  |
|   | Fields                                                                                     | Q Quick Find Field Name |                                                                |    |  |  |  |  |
|   | Buttons<br>Custom Links<br>Quick Actions<br>Mobile & Lightning Actions<br>Expanded Lookups |                         | Section      Blank Space      Account Name      Account Number |    |  |  |  |  |
|   |                                                                                            |                         |                                                                |    |  |  |  |  |
|   |                                                                                            |                         |                                                                |    |  |  |  |  |
|   |                                                                                            |                         |                                                                |    |  |  |  |  |
|   |                                                                                            |                         |                                                                |    |  |  |  |  |
|   | Related Lists                                                                              |                         |                                                                |    |  |  |  |  |
| I |                                                                                            |                         |                                                                |    |  |  |  |  |

# † intelliwell

# **Assign Custom Object Permissions**

### Go to:

Setup > User > Profiles

Click Edit

| Setup Home Object                            | Manager 🗸                                      |                                  |                                                                                                    |
|----------------------------------------------|------------------------------------------------|----------------------------------|----------------------------------------------------------------------------------------------------|
| Q Quick Find                                 | SETUP<br>Profiles                              | ACT NUMBER OF CHIES              | GU NUNGHU DINGU UNUNGU NUNGHU NUNGHU UNUNGU UNUNGU UNUNGU UNUNGU UNUNGU UNUNGU UNUNGU UNUNGU UNUNGU UNUNGU UNU |
| Setup Home                                   |                                                | Star Araw Wies                   |                                                                                                    |
| Service Setup Assistant                      | Profiles                                       |                                  | Help for this Page 🥹                                                                                           |
| Multi-Factor Authentication Assistant        |                                                |                                  |                                                                                                    |
| Release Updates                              | All Profiles V Edit I Delete I Create New View |                                  | <b>e</b>                                                                                                    |
| Lightning Experience Transition<br>Assistant | New Profile                                    | A B C D E F G H I J              | K L M N O P Q R S T U V W X Y Z Otter All                                                                      |
| New Salesforce Mobile App QuickStart         | Action Profile Name †                          | User License                     | Custom                                                                                                    |
| Lightning Usage                              | Edit Clone Chatter External User               | Chatter External                 |                                                                                                    |
| Optimizer                                    | Edit   Cione Chatter Free User                 | Chatter Free                     |                                                                                                    |
| opunizer                                     | Edit   Cione Chatter Moderator User            | Chatter Free                     |                                                                                                    |
| Manage Subscript Optimizer                   | Edit Clone Contract Manager                    | Salesforce                       |                                                                                                    |
| ADMINISTRATION                               | Edit Cione Identity User                       | Identity                         |                                                                                                    |
|                                              | Edit   Del   Informant User                    | Salesforce                       | ✓                                                                                                    |
|                                              | Clone Limited Access User                      | Salesforce Limited Access - Free |                                                                                                    |
| Permission Set Groups                        | Clone Marketing User                           | Salesforce                       |                                                                                                    |
| Permission Sets                              | Edit   Clone Minimum Access - Salesforce       | Salesforce                       |                                                                                                    |
| Profiles 2                                   | Edit   Del   Read Only                         | Salesforce                       | ✓                                                                                                    |
| Rublic Groups                                | Edit   Clone Solution Manager                  | Salesforce                       |                                                                                                    |
| Public oroupa                                | Edit   Clone Standard Platform User            | Salesforce Platform              |                                                                                                    |
| Queues                                       | Edit   Clone Standard User                     | Salesforce                       |                                                                                                    |
| Roles                                        | Edit   Clone System Administrator              | Salesforce                       |                                                                                                    |
| User Management Settings                     |                                                |                                  |                                                                                                    |
|                                              |                                                |                                  |                                                                                                    |

### Scroll down to

Custom Object Permissions

and check the Informant boxes

Scoll to Top or Bottom and

Save

| Custom | Object Permissions         |          |        |      |        |          |             |
|--------|----------------------------|----------|--------|------|--------|----------|-------------|
|        |                            | Basic Ac | cess   |      |        | Data Adm | inistration |
|        |                            | Read     | Create | Edit | Delete | View All | Modify All  |
|        | Account Reports            |          |        |      |        |          |             |
|        | Ad Groups                  |          |        |      |        |          |             |
|        | Contact Reports            |          |        |      |        |          |             |
|        | Customers                  |          |        |      |        |          |             |
| Cust   | omer Order Product History |          |        |      |        |          |             |
|        | EbstaObjectMatchFields     |          |        |      |        |          |             |
|        | EbstaObjectSearchFields    |          |        |      |        |          |             |
|        | EbstaSearchSettings        |          |        |      |        |          |             |
|        | EbstaTask                  |          |        |      |        |          |             |
|        | Ebsta User Search Settings |          |        |      |        |          |             |
| _      | Google Campaigns           |          |        |      |        |          |             |
|        | Informant Announcements    |          |        |      |        |          |             |
|        | Informant Cache            |          |        |      |        |          |             |
|        | Informant Hits             |          |        |      |        |          |             |
|        | Informant Subscriptions    |          |        |      |        |          |             |
|        | Keywords                   | 0        | 0      | 0    | 0      |          |             |

|                           | Basic Ac |        |      |        | Data Administration |            |  |
|---------------------------|----------|--------|------|--------|---------------------|------------|--|
|                           | Read     | Create | Edit | Delete | View All            | Modify All |  |
| Lead Reports              |          |        |      |        |                     |            |  |
| Licenses                  |          |        |      |        |                     |            |  |
| Opportunity Reports       |          |        |      |        |                     |            |  |
| Packages                  |          |        |      |        |                     |            |  |
| Package Versions          |          |        |      |        |                     |            |  |
| Partner Contract Terms    |          |        |      |        |                     |            |  |
| Partner Pricebook Entries |          |        |      |        |                     |            |  |
| Partner Product Catalog   |          |        |      |        |                     |            |  |
| Search Phrases            |          |        |      |        |                     |            |  |
| Service Orders            |          |        |      |        |                     |            |  |
| Service Order Detail      |          |        |      |        |                     |            |  |
| Service Order Logs        |          |        |      |        |                     |            |  |
| SFGA Version              |          |        |      |        |                     |            |  |
| Text Ads                  |          |        |      |        |                     |            |  |
| User Emails               |          |        |      |        |                     |            |  |
| Waypoints                 |          |        |      |        |                     |            |  |

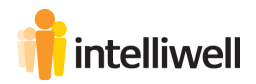

### **Assign licences**

Setup > Apps > Packaging > Installed Packages

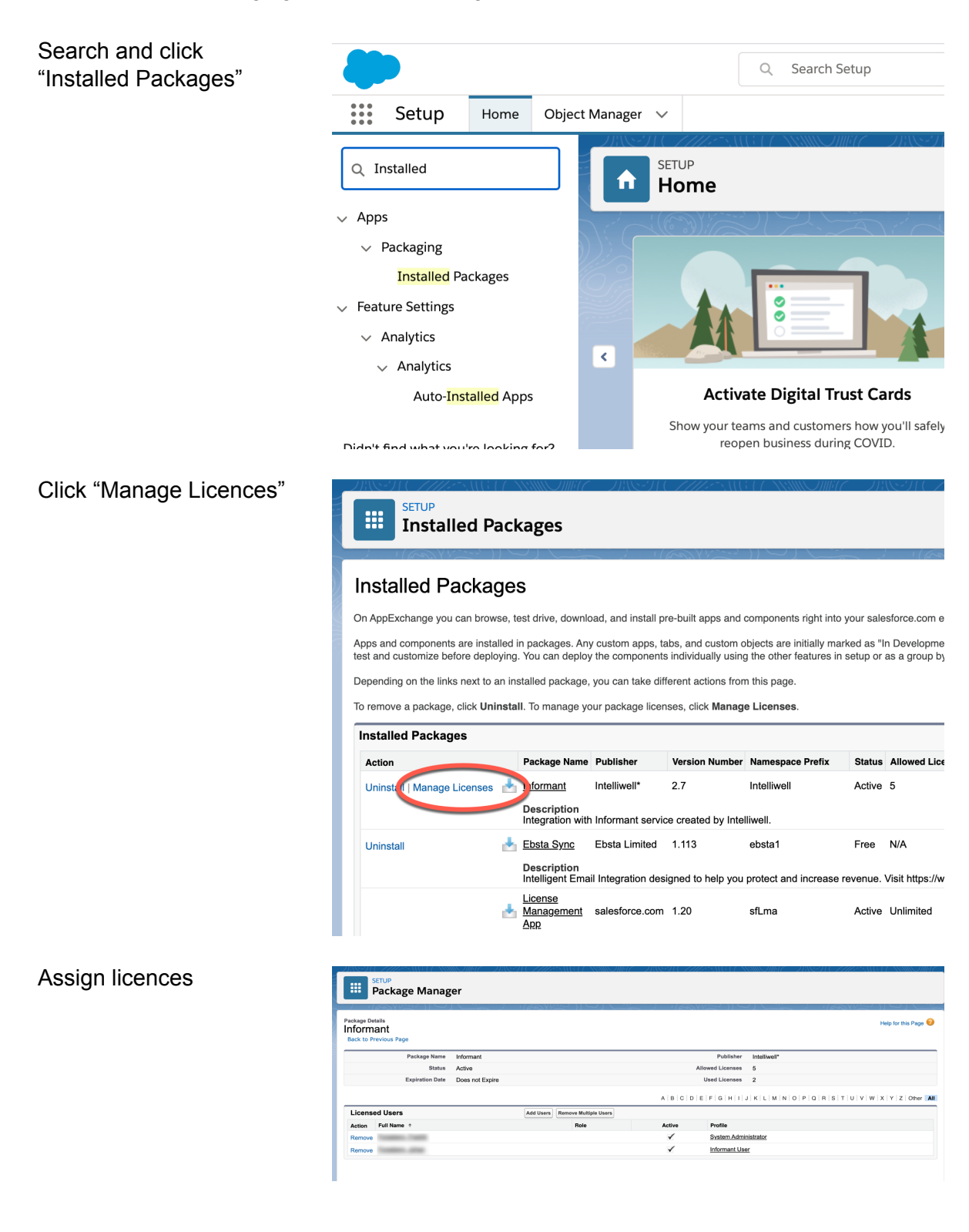